## 1 <u>Récupération du mot de passe</u>

Si le membre de la plateforme ne souvient pas de son mot de passe, il peut se connecter via le bouton en page d'accueil <sup>Connectez-vous</sup> ou via le menu en haut à droite du site.

| Email        | Se souvenir de moi 📋 |
|--------------|----------------------|
| Mot de passe | Connexion            |
|              |                      |

Figure 4 : Formulaire de connexion

Ensuite, il peut utiliser le bouton désiré en dessous du formulaire de connexion.

Après avoir renseigné son adresse email, il recevra un mail contenant un lien de réinitialisation du mot de passe.